# Uputstvo za skeniranje fiskalnih računa radi uvoza u bazu podataka programa Taur

# 1. Preduslovi

- a) Nabavka uredjaja za skeniranje QR koda na fiskalnom računu
- b) Verzija programa Taur mora da bude 2025.2f ili novija.
- c) Korišćenje BlackCat programa
- 2. **Podešavanje u programu Taur radi aktiviranja** alatke (forme) za skeniranje i uvoz fiskalnog računa
- 3. Postupak skeniranja i uvoza fiskalnog računa
- 4. Napomene

## 1. Preduslovi

## a) Nabavka uredjaja za skeniranje QR koda na fiskalnom računu

Za ovu namenu koristili smo sledeći uredjaj:

### Laserski žični QR kod 2D i barkod 1D čitač.

Kupili smo kod domaće firme Qoltec.

### Šifra proizvoda: 6150853

Qr kod i barkod skener sa kablom (1D i 2D). Radi 200 skeniranja u sekundi, otporan na padove do 1,5 metara. Čita kodove sa ekrana i iz različitih uglova.

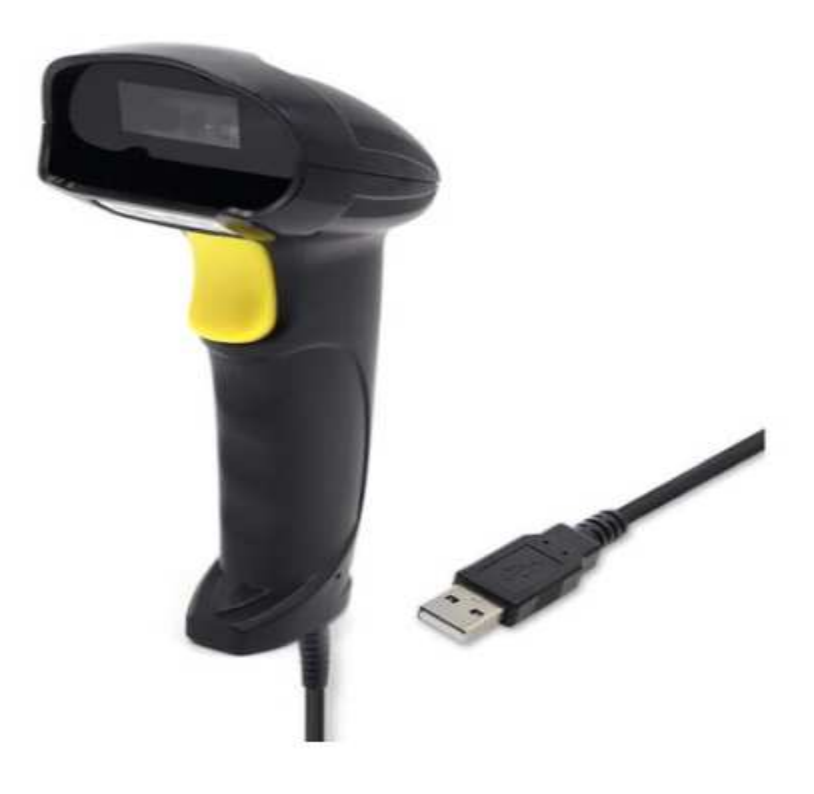

Možete koristiti ovaj ili bilo koji uredjaj koji moze da skenira QR kodove.

#### b) Verzija programa Taur

Morate koristiti verziju programa Taur bar 2025.2f ili noviju. Ako je verzija starija, uradite nadogradnju programa na aktuelnu verziju.

#### c) Korišćenje BlackCat programa

Ako već koristite ovaj program, onda ste spremni po ovom uslovu. Ako ne, konsultujte se sa podrškom oko više informacija l instalacije istog.

# 2. Podešavanje u programu Taur radi aktiviranje alatke (forme) za skeniranje i uvoz fiskalnog računa

Izaberite Materijalno-robno knjigovodstvo:

| PIS                                                          | GLAVNI   | SADRZAJ |
|--------------------------------------------------------------|----------|---------|
| FINANSIJSKO KNJIGOVODSTVO<br>MATERIJALNO ROBNO KNJIGOVODSTVO | <u>^</u> | RADI    |
| OBRACUN ZARADA                                               |          |         |

Zatim izaberite Pomoćne programe, pa u spisku pomoćnih programa izaberite Podešavanje osobina dokumenata:

| MATERIJALNO | POMOCNI PROGRAMI                                                                                                    |  |
|-------------|----------------------------------------------------------------------------------------------------|--|
| svi 🔹       | 1 ODRZAVANJE PODATAKA ZA FOLDER: .\00012025                                                                                                    |  |
|             | 4 PREUZIMANJE PODATAKA IZ PRETHODNE GODINE<br>5 PRENESI IZ PRETHODNE GODINE PODATKE IZ OVE GODI<br>6 PRENESI IZ SLEDECE GODINE PODATKE IZ OVE GODINE        |  |
|             | 7 PODESAVANJE OSOBINA DOKUMENATA<br>8 OBNAVLJANJE ZBIREVA DOKUMENATA<br>9 IZRADA POPISA ZA SVE OBJEKTE<br>10 IZRACUNAVANJE PROSECNE NABAVNE CENE NA PRODAJN |  |

Kad otvorite ovo podešavanje, u tabeli se pozicionirajte na dokument Ulazni račun ili kalkulacija, jednostavno zato sto je samo za te vrste dokumenata omogućen postupak koji hocemo da aktiviramo.

| PC | DESAV     | ANJE OS | Sobina dokumenata          |                       |
|----|-----------|---------|----------------------------|-----------------------|
|    | <rb></rb> | SIFRA   | <naziv></naziv>            | <skra< td=""></skra<> |
|    | 1         | 5       | KALKULACIJA                | KL                    |
|    | 1         | 17      | KALKULACIJA OTKUP          | KLO                   |
|    | 2         | 2       | INO KALKULACIJA            | KLI                   |
|    | 3         | 6       | POLJOPRIVREDNA KALKULACIJA | KLP                   |
|    | 10        | 10      | OTPREMNICA                 | OTP                   |
|    | 15        | 15      | OTPREMNICA/RACUN           | OR                    |
|    | 20        | 20      | DNEVNA PRODAJA U RADNJI    | KS                    |
|    | 25        | 25      | OTPREMNICA INTERNA IZ NC   | MMN                   |
|    | 26        | 8       | OTPREMNICA INTERNA IZ VP   | MMV                   |
|    | 27        | 11      | OTPREMNICA INTERNA IZ MP   | MMM                   |
|    | 30        | 30      | POVRATNICA KUPCA           | PKU                   |
|    | 35        | 35      | POVRATNICA DOBAVLJACU      | PDO                   |
| •  | 40        | 40      | ULAZNI RACUN               | UR                    |
|    | 41        | 16      | ULAZNI RACUN BEZ PRAVA ODB | URB                   |
|    | 42        | 13      | ULAZNI RACUN INTERNI OBRAC | URI                   |

Zatim pritisnite taster F4 na tastaturi, čime otvarate tabelu za podešavanje parametara za izabranu vrstu dokumenta, u ovom slučaju Ulaznog računa. Evo kako izgleda ta tabela:

| PC | DDESAVANJE PARAMETARA ZA DOKI | UMENT: ULAZNI RACUN (40) |
|----|-------------------------------|--------------------------|
|    | <naziv></naziv>               |                          |
|    | eracuni                       | 1                        |
| ▶  | FisUvoz                       | 1                        |
|    | InterniObracun                |                          |
|    | IoOsnova                      | 8b.2                     |
|    | IoPdv                         | 3a.1                     |
|    | PEPIO                         |                          |
|    | PepJson                       |                          |
|    | PepJsonForma                  |                          |
|    | PepJsonFormaIP                | 1                        |
|    | PepJsonFormaOpis              | Opis                     |
|    | PEPTipDok                     | 401                      |
|    | PepUpis                       |                          |
|    | popdvrbbezporeza              | 8D2                      |
|    | PoPdvRbPdvNeOdbit             |                          |
|    | 1                             |                          |

Obratite pažnju na parametar FisUvoz.

Ako nema reda sa tim nazivom, onda pomoću tastera F2 dodajte jedan prazan red u koji upišite taj naziv, tj: **FisUvoz**, a u koloni vrednost upišite: **1** 

Ako ga ima, onda ne treba da ga dodajete, i tada proverite da li u koloni vrednost piše : 1.

## 3. Postupak skeniranja i uvoza fiskalnog računa

Evo koraka za obavljanje ovog postupka:

- Otvorite kroz Materijalo-robno knjigovodstvo → Poslovne promene. pa dokument u kojem želite da obavite skeniranje fiskalnog računa i eventualno njegov uvoz. To mogu biti: Ulazni račun ili Kalkulacija. Za dalji opis postupka koristićemo Ulazni račun.
- 2) Kad otvorite Ulazni račun, otvorite Alatke  $\rightarrow$  Skeniranje fiskalnog računa i uvoz

| Materijano-Kotho Krijigovodstvo, jeslovni informacioni sistem IAUK : MUJA FIRMA, Firma za pravi rad., 2023     Totali i Statu - Statu - S |               |
|----------------------------------------------------------------------------------------------------|---------------|
| juterni gat godesaranja jauter i grdani jinio                                                                                                    |               |
| < 🔐 Razmena dokumenata (Slanje) 🔹 V 🚍 Q 🗠 🖃 🔍 🔤                                                                                                    |               |
| Esc F1 Uputstvo Podesavanje funkcionisanja na P7 Ustv F6 Redosled P9 Nadj P10 Kopraj P11 Deta) F12 Stanje CH-P                                                                                                    |               |
| Pre-azurrange rednih brojeva dokumenta<br>Druzi a Stata                                                                                                    |               |
| Napravi vise Ulaznih racuna                                                                                                    | SADRZAJ       |
| (MATERIJAINO Popuniviman UN" / MOJA FIRMA                                                                                                    | 2 CHARGE LOVE |
| Napravitajis nalogom za placane (halcon format)                                                                                                    | FINANSIJSK    |
| Skentranje fizikalnog racuna i uvoz                                                                                                    | ROBNO         |
| NAS BERNIT IBAJ I DATRI Stampaj vise dokumenata u nizu                                                                                                    | SREDSTVA      |
|                                                                                                    | 749405        |
| RACUN I DATUM DOBAVLUACA                                                                                                    | 2ANADE        |
| DPO, ROK, DATUM PLACAMAN                                                                                                    | BLAGAJNA      |
| NUCPRO opsta posebna povlasceno oslobodjeno                                                                                                    | KOMUNIKAC     |
| PORE2                                                                                                    | EVIDENCIJA    |
| NETO IZROS                                                                                                    |               |
| AVANIS BRITO AVANIS FOR OPSTI AVANIS FOR OPSTI                                                                                                    | KAMATE        |
| VISTA RASHODA Proizvodni v                                                                                                    | VIRMANI       |
| NAPONEDA                                                                                                    | KURS          |
|                                                                                                    |               |
| REFERENTI NURS                                                                                                    | Sifre         |
| □ Iskljuci iz KDF □ Iskljuci iz KDF0 □ Upisi u KKD0                                                                                                    | Promene       |
| Derez je bez prava odbitka Deotoji pravo za odbitak poreza UPAMTI ZABORAVI                                                                                                    | izvestaji     |
| □ Upisi samo innose sa Uplatu □ Upisi eamo odbitnu staviu □ Upisi Pores umanjen sa Avazani jo7260                                                                                                    |               |
|                                                                                                    | Pomocni       |
|                                                                                                    |               |
|                                                                                                    |               |
|                                                                                                    |               |
|                                                                                                    |               |
|                                                                                                    |               |
|                                                                                                    |               |
|                                                                                                    |               |
|                                                                                                    |               |
|                                                                                                    |               |
|                                                                                                    |               |
|                                                                                                    |               |
|                                                                                                    |               |
|                                                                                                    |               |
|                                                                                                    |               |
|                                                                                                    | 19:53         |
| - + - 2 Type here to search 1                                                                                                    | .05.2025 📮    |

| vde skenirajte va | as fiskalni racu | n      |        |          |          |        |             |          |          |                                         |
|-------------------|------------------|--------|--------|----------|----------|--------|-------------|----------|----------|-----------------------------------------|
|                   |                  |        |        |          |          |        |             |          | <u>_</u> | Zatvori                                 |
|                   |                  |        |        |          |          |        |             |          |          | Novo<br><u>s</u> keniranje              |
| DOBAV             | LJAC             |        |        | KUPAC    |          |        | FISKALNI RA | ACUN     | Y        | <u>N</u> adji                           |
| PIB               |                  |        |        | PIB      |          |        | Broj        |          |          | skrenirani<br>fiskalni<br>racun         |
| Naziv             |                  |        |        |          |          |        | Datum       |          |          |                                         |
| Adresa            |                  |        |        |          |          | (      | Ukupno      |          |          | <u>U</u> vezi<br>skrenirani<br>fiskalni |
| Mesto             |                  |        |        |          |          |        | Porez       |          |          | racun                                   |
| Tarifa Stopa      | Porez            | Osnova | Ukupno |          |          |        |             | *        |          |                                         |
|                   |                  |        |        |          |          |        |             |          |          |                                         |
| Naziv artikla     |                  |        | Cena   | Kolicina | Vrednost | Tarifa | Stopa       | <u>_</u> |          |                                         |
|                   |                  |        |        |          |          | -      |             | <u>+</u> |          |                                         |
|                   |                  |        |        |          |          |        | 2 3<br>     |          |          |                                         |
| 5                 |                  |        |        |          |          |        |             | $\pm$    |          |                                         |
|                   |                  |        |        |          |          |        | -           |          |          |                                         |

3) Na formi ka je otvori kursor će biti postavljen na prvom polju iznad koga pise : Ovde skenirajte vaš fiskalni račun.

To znači da dok kursor stoji tu gde je, vi treba da prevučete skener preko QR koda na fiskalnom računu, a prema tehničkom uputstvu koje ste dobili uz uredjaj. Rezultat će biti taj da će se u tom polju pojaviti dugačak niz znakova.

4) Nakon sto kursor zaustavi na kraju tog dugačkog niza znakova, kliknite na dugme : **Nadji** skenirani fiskalni račun. Rezultat će biti taj da će istom ekranu biti prikazani podaci sa fiskalnog računa (dobavljač, iznos, artikli i drugo).

|                                       | kenirajte vas fi                                                  | skalni racun                                                |                                                         |                                                          |                                                        |                                                               |                                                                       |                                              |                                                                                      |                                                        |                                 |
|---------------------------------------|-------------------------------------------------------------------|-------------------------------------------------------------|---------------------------------------------------------|----------------------------------------------------------|--------------------------------------------------------|---------------------------------------------------------------|-----------------------------------------------------------------------|----------------------------------------------|--------------------------------------------------------------------------------------|--------------------------------------------------------|---------------------------------|
| ittps://<br>IVRbri<br>D%2Bi<br>BgzrLd | /suf.purs.gov.rs<br>lf2liaokJH4mV<br>lisngEccXICdB<br>dAmb1KpmfMV | s/V/?vl=A1A4Ql<br>xQ0d1ycgCSE<br>9sEj8HcPY%2<br>VAu9fMMwGuj | BTNTVSUDhC<br>dfmYdAsVK9N<br>2BvAWh1hoiC<br>OjSFFWAJ0XI | CUFM1NVIiZw<br>N39IS55%2F0<br>77FdfikJS9gb<br>%2Fg6%2FX2 | EAxUQBAIAn6<br>ITAGmHelcbjV<br>DPhnUo%2F<br>%2B0NIMW7\ | QAAAAAAAAABII<br>V9BTxKUI6%2B<br>HO5153zyBZEj0<br>VK%2FmPNcJb | dFCAAAAAwxMDox<br>IpFpDSp3dANTCO<br>CeNuuYKe3SYKEe<br>ohFgcrZSQSPGj0w | MDAzODg0<br>%2FXhExT<br>MOMERcji<br>36PvA7W4 | NTaZ%2F3AtuDMKQXD<br>ZeDBvaDrUpEGQSFs3M<br>HVDQ0aPhMC0DX4qx0<br>u44zNXRVXSQsSnfcTisf | MkOuUM9HM<br>INOsIRy7gjV<br>Xndi8cf15%2<br>E0yKNku%2Fl | Zatvori                         |
| Ay7U\<br>nr%2<br>F38D<br>I8Fq7        | Vg01hJClcrTol<br>PF%2B7TKwlp<br>028%2B9HkQ9<br>0tsll%3D           | _gbmxGg83jbi<br>98NohjQbEMY<br>95WU%2Bd3q                   | 1%2BzX8vJQu<br>M0OYVQIjopw<br>F8a0fAZyh9rTi             | QAgGtSqO5K<br>wMMrbBRNpla<br>mGPVhO%2F                   | VitcsTYuyJIL8V<br>ielyFPE1d%2E<br>EOYYnZ9DyDI          | /IVFxtKMvA%2FI<br>3FxlC8D4B681y<br>MT3t6dOHQGXr               | NhT0pkB3CWJ14r<br>xqCmFAgdPYwwTl<br>n2sw3hG%2FkZjm                    | nw9fORE4<br>3D0WBT0r<br>YIky9HB%;            | nyolNaiF5udV5Zv3%2Fs<br>nOtZbK0dqbdkmrqkQn%<br>2Fyg92odL%2FjlczOEuT                  | 5vmwSFgN6<br>52BLral6d7%<br>cyVycb690eo                | Novo<br><u>s</u> keniranje      |
|                                       |                                                                   | 1.                                                          |                                                         |                                                          |                                                        |                                                               |                                                                       |                                              |                                                                                      | *                                                      | Nedi                            |
|                                       | DOBAVLJA                                                          | 5                                                           |                                                         |                                                          | KUPA                                                   | KC .                                                          |                                                                       |                                              | FISKALNI RACUN                                                                       |                                                        | skrenirani                      |
| PIB 102778428                         |                                                                   |                                                             |                                                         |                                                          | PIB 100388456                                          |                                                               |                                                                       | Broj P8BPS55R-P8BPS55R-91938                 |                                                                                      |                                                        | fiskalni<br>racun               |
|                                       | Naziv GIG/                                                        | ATRON DOO E                                                 | EOGRAD                                                  |                                                          |                                                        |                                                               |                                                                       |                                              | Datum 21.04.2025                                                                     |                                                        |                                 |
|                                       | Adresa Ural                                                       | ska 3                                                       |                                                         |                                                          |                                                        |                                                               |                                                                       |                                              | Ikupno 1 528 00                                                                      |                                                        | Uvezi                           |
|                                       | Mesto BEO                                                         | GRAD (PALILI                                                | JLA)                                                    |                                                          |                                                        |                                                               |                                                                       | x                                            | Porez 254.66                                                                         |                                                        | skrenirani<br>fiskalni<br>racun |
| arifa                                 | Stopa                                                             | Porez                                                       | Osnova                                                  | Ukupno                                                   |                                                        |                                                               |                                                                       |                                              |                                                                                      |                                                        | - <u></u>                       |
|                                       | 20.00                                                             | 254.66                                                      | 1273.34                                                 | 1528.00                                                  |                                                        |                                                               |                                                                       |                                              |                                                                                      |                                                        |                                 |
| Á.                                    |                                                                   |                                                             | []                                                      |                                                          |                                                        |                                                               |                                                                       |                                              |                                                                                      |                                                        |                                 |
| 1                                     |                                                                   |                                                             |                                                         |                                                          |                                                        |                                                               |                                                                       |                                              |                                                                                      |                                                        |                                 |
| A<br>Vaziv                            | artikla                                                           |                                                             |                                                         | Cena                                                     | Ko                                                     | licina                                                        | Vrednost                                                              | Tarifa                                       | Stopa 🔄                                                                              |                                                        |                                 |
| ų<br>Vaziv<br>Durac                   | artikla<br>cell Basic AAA                                         | 3/1                                                         |                                                         | Cena                                                     | 764.00                                                 | licina<br>1.0000                                              | Vrednost<br>764.00                                                    | Tarifa<br>Ā                                  | Stopa <u>*</u> 20.00                                                                 |                                                        |                                 |
| laziv<br>Durac<br>Durac               | artikla<br>cell Basic AAA s<br>cell Basic AA 8                    | B/1<br>1                                                    |                                                         | Cena                                                     | 764.00<br>764.00                                       | licina<br>1.0000<br>1.0000                                    | Vrednost<br>764.00<br>764.00                                          | Tarifa<br>Ā<br>Ā                             | Stopa            20.00            20.00                                              |                                                        |                                 |
| laziv<br>Durac<br>Durac               | artikla<br>cell Basic AAA i<br>cell Basic AA 8                    | B/1<br>1                                                    |                                                         | Cena                                                     | 764.00<br>764.00                                       | licina<br>1.0000<br>1.0000                                    | Vrednost<br>764.00<br>764.00                                          | Tarifa<br>Ă<br>Ā                             | Stopa            20.00            20.00                                              |                                                        |                                 |
| i<br>Vaziv<br>Durac<br>Durac          | artikla<br>cell Basic AAA i<br>cell Basic AA 8                    | 3/1<br>1                                                    |                                                         | Cena                                                     | 764.00<br>764.00                                       | licina<br>1.0000<br>1.0000                                    | Vrednost<br>764.00<br>764.00                                          | Tarifa<br>Ă<br>Ă                             | Stopa            20.00            20.00                                              |                                                        |                                 |

- 5) Ako zelite da uvezete prikazane podatke kao nov fiskalni račun u bazu, tada kliknite na dugme **Uvezi skenirani fiskalni račun**, gde će rezultat biti taj da ce podaci biti upisani u bazu kao da ste ga vi uneli.
- 6) Nakon toga vi možete

ili kliknuti na dugme **Zatvori** kako biste zatvorili ovu formu ili kliknuti na dugme **Novo skeniranje** kako biste prešli na skeniranje sledećeg fiskalnog računa.

## 4. Napomene

- 1. Kod uvoza fiskalnog računa u Kalkulaciju, program proverava postojanje artikla iz fiskalnog računa u vašem šifarniku prema nazivu na fiskalnom računu. To znači da postoji veliki rizik da kod ovog uvoza program neće prepoznati da li taj artikal već postoji kod vas u vašem šifarniku i da ce da ga doda u šifarnik iako možda vec postoji pod slicčim nazivom. Ovaj rizik je veći onda kada ste vas šifarnik artikala u prethodnom periodu popunjavali ručno. Iz tog razloga preporućujem da ovaj uvoz ne radite, nego da radije birate uvoz u Ulazni račun, a da Kalkulaciju ažurirate bez uvoza iz fiskalnog računa nego ručnim upisivanjem.
- 2. Kod uvoza fiskalnog računa u Kalkulaciju, program proverava da li je korisnik označen da nije ili jeste u PDV sistemu. Tu proveru radi tako što koristi podatke iz forme : Glavni sadržaj → Podešavanja → Korisnik i gleda podatak upisan u polje: REG BROJ PDV. Ako tu stoji upisano: Nije u sistemu ili samo: Ne tada program zaključuje da korisnik nije u PDV sistemu i tada porez iskazan na fiskalnom računu ne evidentira odvojeno od nabavne vrednosti (tj preneti porez je nula), nego je nabavna vrednost iskazana zajednom sa tim porezom. U suprotnom, program zaključuje da je korisnik u PDV sistemu, i tada porez iskazan na fiskalnom računu evidentira odvojeno od nabavnu vrednost prikazuje kao vrednost tog artikla na računu umanjenu za porez.
- 3. Kod uvoza skeniranog fiskalnog računa, **program na osnovu piba kupca sa računa proverava da li se taj fiskalni račun odnosi baš na tu firmu u koju hoćete da uvezete taj račun**, i dozvoljava uvoz ako zaključi da je pib odgovarajući.
- 4. Kod uvoza u bazu, program će da upise pored ostalog i broj fiskalnog računa. Zahvaljujući tome, **program može da proveri da li je fiskalni račun koji je predmet uvoza već ranije uvezen** i ako jeste neće dovoliti da ga ponovo uvezete.